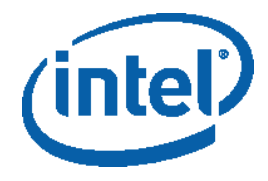

| R |                                    |                           |   |
|---|------------------------------------|---------------------------|---|
| ® | ®                                  |                           |   |
| 가 | ®<br>Microsoft Visual Studio* 2005 | Windows* C++<br>2008<br>기 | ® |

|   | 가                     | (Show Me)             |   |  |
|---|-----------------------|-----------------------|---|--|
|   |                       |                       |   |  |
| : | (Show Me)             | Adobe* Flash*         | 가 |  |
|   | http://www.adobe.com/ | oroducts/flashplayer/ |   |  |

.

|   | <br>2  |
|---|--------|
| 1 | <br>3  |
| 2 | <br>3  |
| 3 | <br>4  |
| 4 | <br>4  |
| 5 | <br>6  |
| 6 | <br>10 |
| 7 | <br>12 |

| (intel)          |   |     | ®     |  |
|------------------|---|-----|-------|--|
| ®<br>, , 7ŀ<br>/ | , |     | ,     |  |
| 가                |   | . " | " " " |  |
| 가                |   |     |       |  |
| 1-800-548-4725   |   | 가   |       |  |

## http://www.intel.com/products/processor\_number\_

BunnyPeople, Celeron, Celeron Inside, Centrino, Centrino Atom, Centrino Atom Inside, Centrino Inside, Centrino Iogo, Core Inside, FlashFile, i960, InstantIP, Intel, Intel Iogo, Intel386, Intel486, IntelDX2, IntelDX4, IntelSX2, Intel Atom, Intel Atom Inside, Intel Core, Intel Inside, Intel Inside Iogo, Intel. Leap ahead., Intel. Leap ahead., Intel NetBurst, Intel NetMerge, Intel NetStructure, Intel SingleDriver, Intel SpeedStep, Intel StrataFlash, Intel Viiv, Intel vPro, Intel XScale, Itanium, Itanium Inside, MCS, MMX, Oplus, OverDrive, PDCharm, Pentium, Pentium, Inside, skoool, Sound Mark, The Journey Inside, Viiv Inside, vPro Inside, VTune, Xeon, Xeon Inside, 71, Intel Corporation

.

Copyright 2008, Intel Corporation. All rights reserved. Microsoft Microsoft Corporation 가

: 320523-001US

2

\*

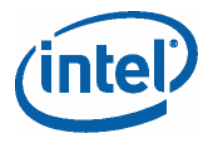

## 

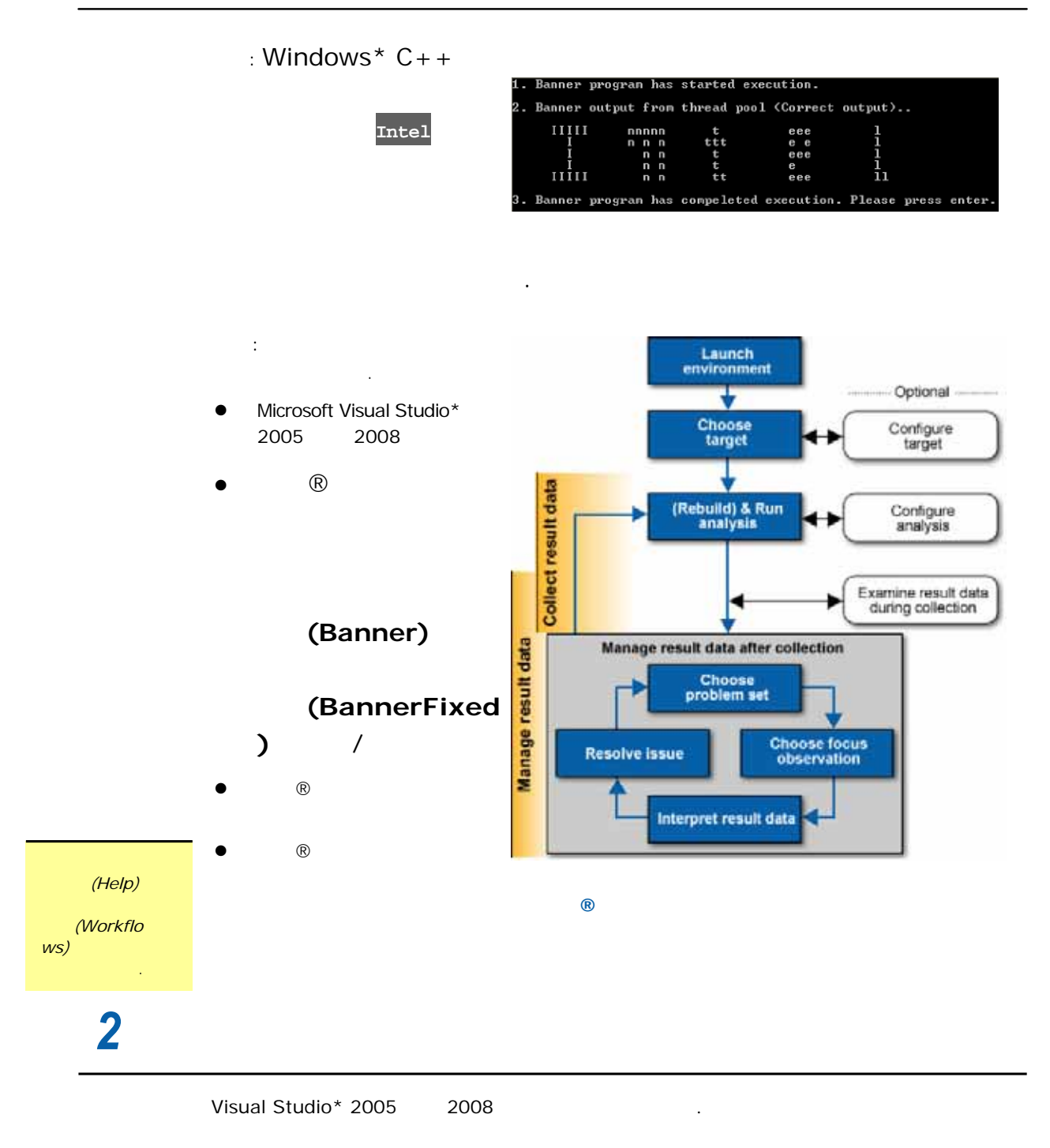

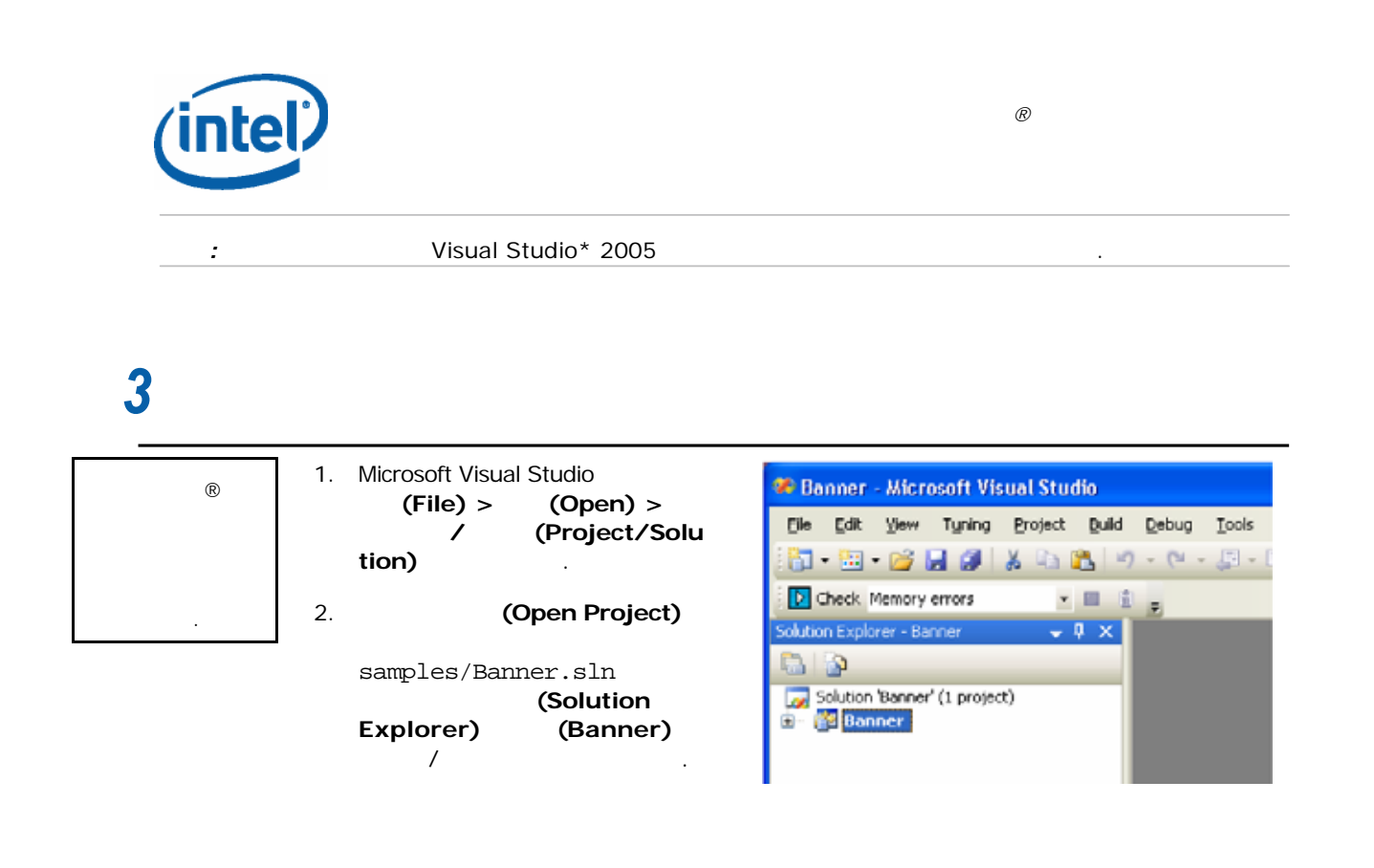

Show Me

 

 가
 1. (Banner) 가

 2. Visual Studio\* (Build) > (Build Solution)

 (Help)

 (Quick Start Tips)

> ® My Inspector Results\*resultdir* \*.insp .

・ , ?† ®

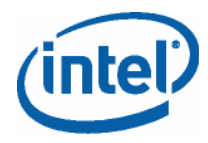

(Help) (Quick Start Tips)

(Help)

(About Configuring Analyses)

: My Inspector Re sults result-000- tc4

result-000tc4.insp, where tc = result type (threading check) and 4 = highest preset level.

(event) (problem) 가 (observatio n)

6.

7.

- 가 1. Visual Studio\* (Tools) > (Intel Parallel Inspector) > ...(Configure Analysis...) (Configure
- Analysis) 2. (Check Threading Errors)
- 가 3.

?(Where are all the threading problems Inspector can find?)

4. (Run Analysis)

> My Inspector Results\resultdir \* . insp

> > .

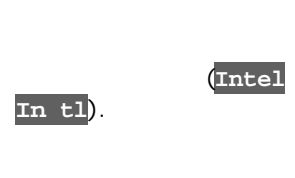

(Event **Collection is Complete)** 

(Interpret Result)

## Ocheck Threading Errors

:

10x-40x Does my target have deadlocks? (default) 7 ES) 40x-160x

- Does my target have deadlocks or data races?

- Where are the deadlocks or data races?

- Where are all the threading problems Inspector can find?

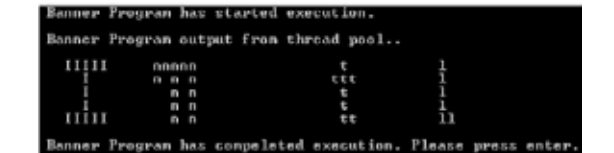

| Event Collection is Co                         | omplete 🛛 <table-cell> 🔀</table-cell> |
|------------------------------------------------|---------------------------------------|
| Summary<br>Problem Type<br>Data race:<br>Total | Count<br>2<br>2                       |
| Analysis duration:                             | No data                               |
| Result file size:                              | No data                               |
| Analysis date:                                 | No data                               |
| Return to Event Log                            | Interpret Result                      |

| (intel) |   | œ | ) |
|---------|---|---|---|
| 5       | - |   |   |
|         |   | 가 |   |
|         |   |   |   |

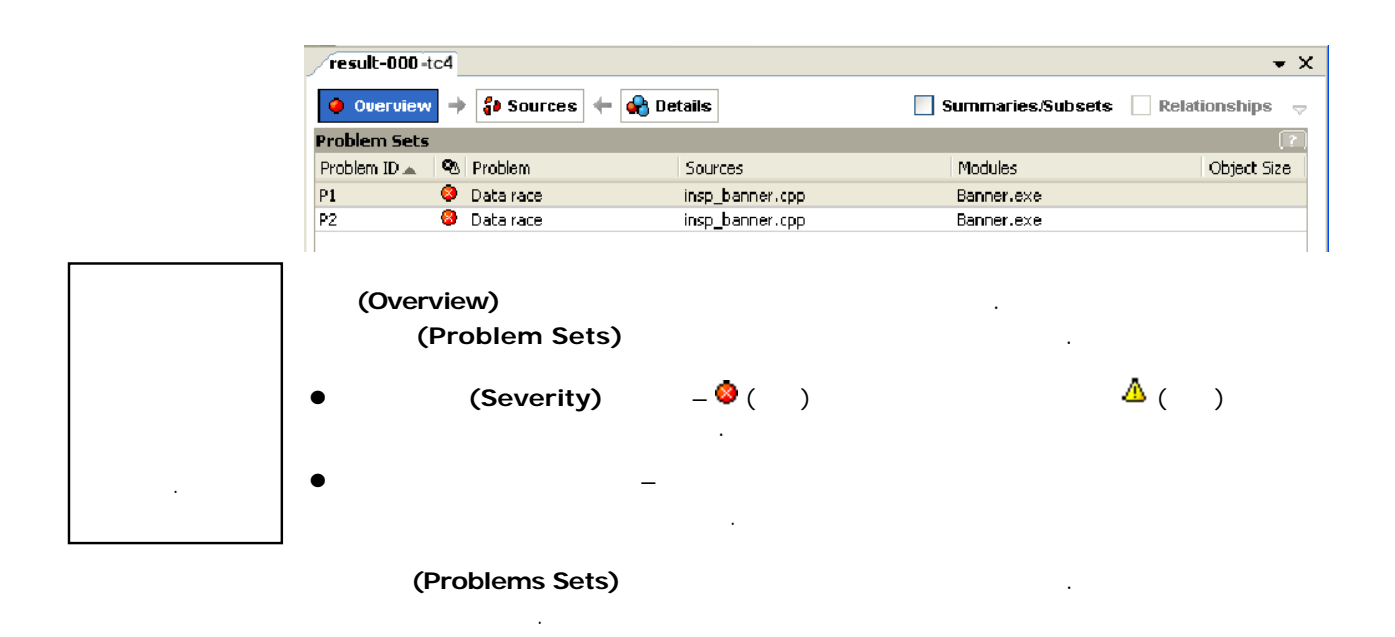

| ,   | ®        |
|-----|----------|
| (0) | verview) |

## (Observations in Problem

| Set)            |                    |                       |            |            |             |
|-----------------|--------------------|-----------------------|------------|------------|-------------|
| Observations in | n Problem Set: Dat | a race                |            |            | ?           |
| Observation ID  | Description 🔺      | Source                | Function   | Module     | Object Size |
| <b>⊞</b> X4     | Read               | 🗟 insp_banner.cpp:155 | stuffChars | Banner.exe |             |
| ⊞X10            | Read               | 🗊 insp_banner.cpp:166 | stuffChars | Banner.exe |             |
| ± X5            | Write              | 🗊 insp_banner.cpp:166 | stuffChars | Banner.exe |             |
| ± X9            | Write              | 🗟 insp_banner.cpp:166 | stuffChars | Banner.exe |             |
|                 |                    |                       |            |            |             |

:

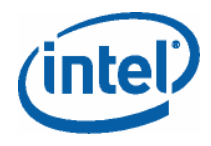

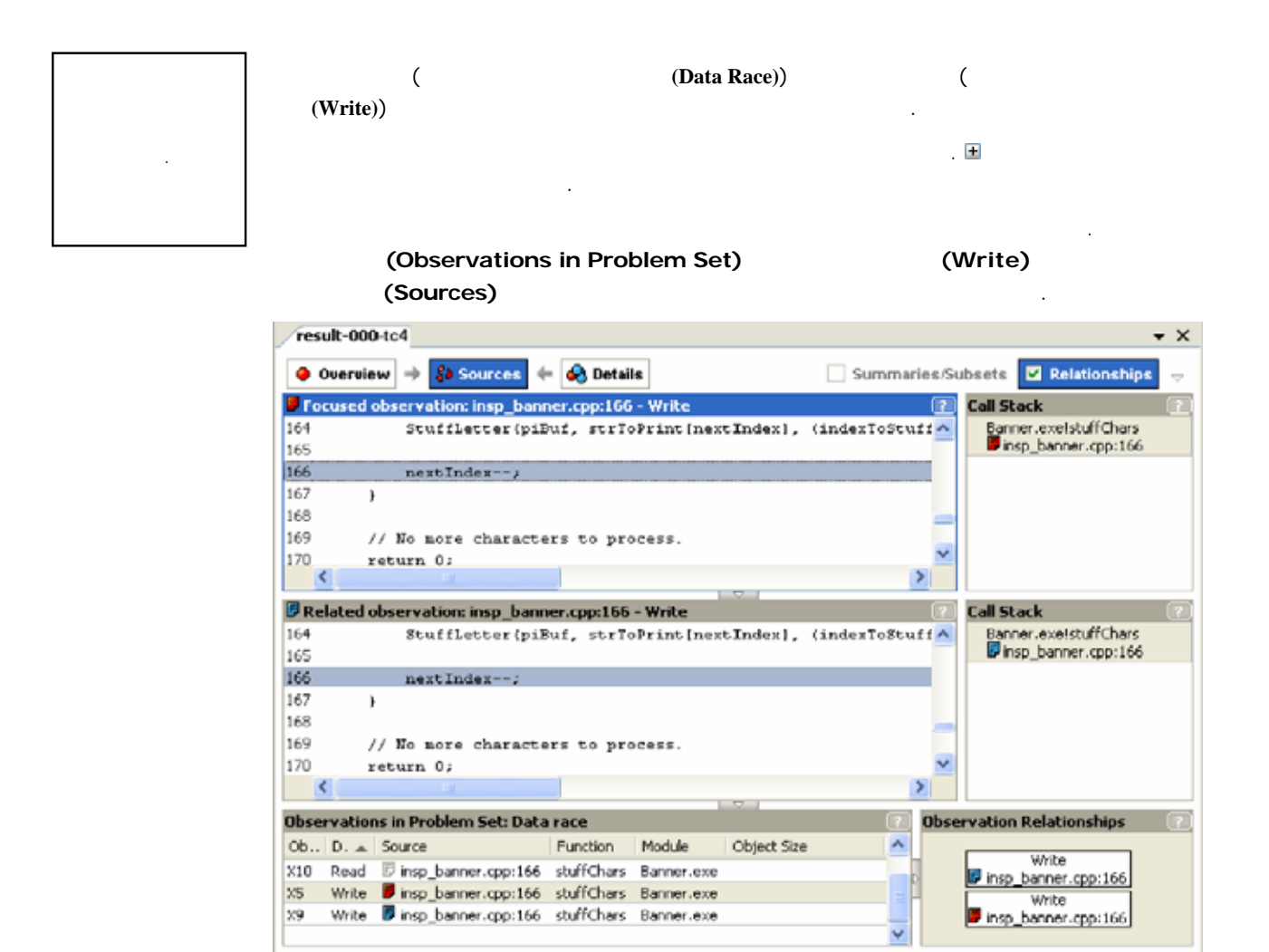

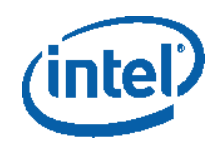

| (So     | ources) 📕                |           | P               |                                                                                               |
|---------|--------------------------|-----------|-----------------|-----------------------------------------------------------------------------------------------|
| <b></b> | Visual Stu<br>)          | dio*<br>, | Focus Observati | ®<br>on Code) ( (Sources)                                                                     |
| P       | ( <b>Sources</b>         | )         | (Related C<br>) | 가<br>Observation Code)                                                                        |
| B       |                          | 가         |                 | ·                                                                                             |
|         |                          | 가         |                 |                                                                                               |
| Relatio | (Observation<br>onships) |           |                 | Observation Relationships 2<br>Write<br>Image: banner.cpp:166<br>Write<br>insp_banner.cpp:166 |
| •       | 가                        |           | 가 .             |                                                                                               |
| •       |                          |           | 가               |                                                                                               |
| •       |                          |           | 가.              | 71 .                                                                                          |
|         |                          | 가         |                 | . , 가                                                                                         |
| Set)    |                          |           |                 | (Observations in Prob                                                                         |
| Focus   | Observation)             |           |                 | (Set as                                                                                       |

•

R

:

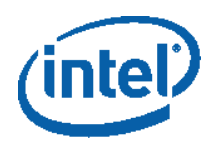

|   |                        | <u> </u>             |                              |                                      |
|---|------------------------|----------------------|------------------------------|--------------------------------------|
|   | (Fo<br>Observation Cod | ocus Observat<br>le) | tion Code)                   | (Related                             |
|   |                        |                      | •                            |                                      |
|   | Visual Studi           | 0*                   |                              |                                      |
| • | (Overview)             | -00                  | 0-tc4(result-0<br>(Overview) | 00-tc4)                              |
|   | Studio*<br>(Recheck)   | (Tools) >            |                              | . Visu<br>(Intel Parallel Inspector) |
|   |                        |                      | ®                            |                                      |

-

:

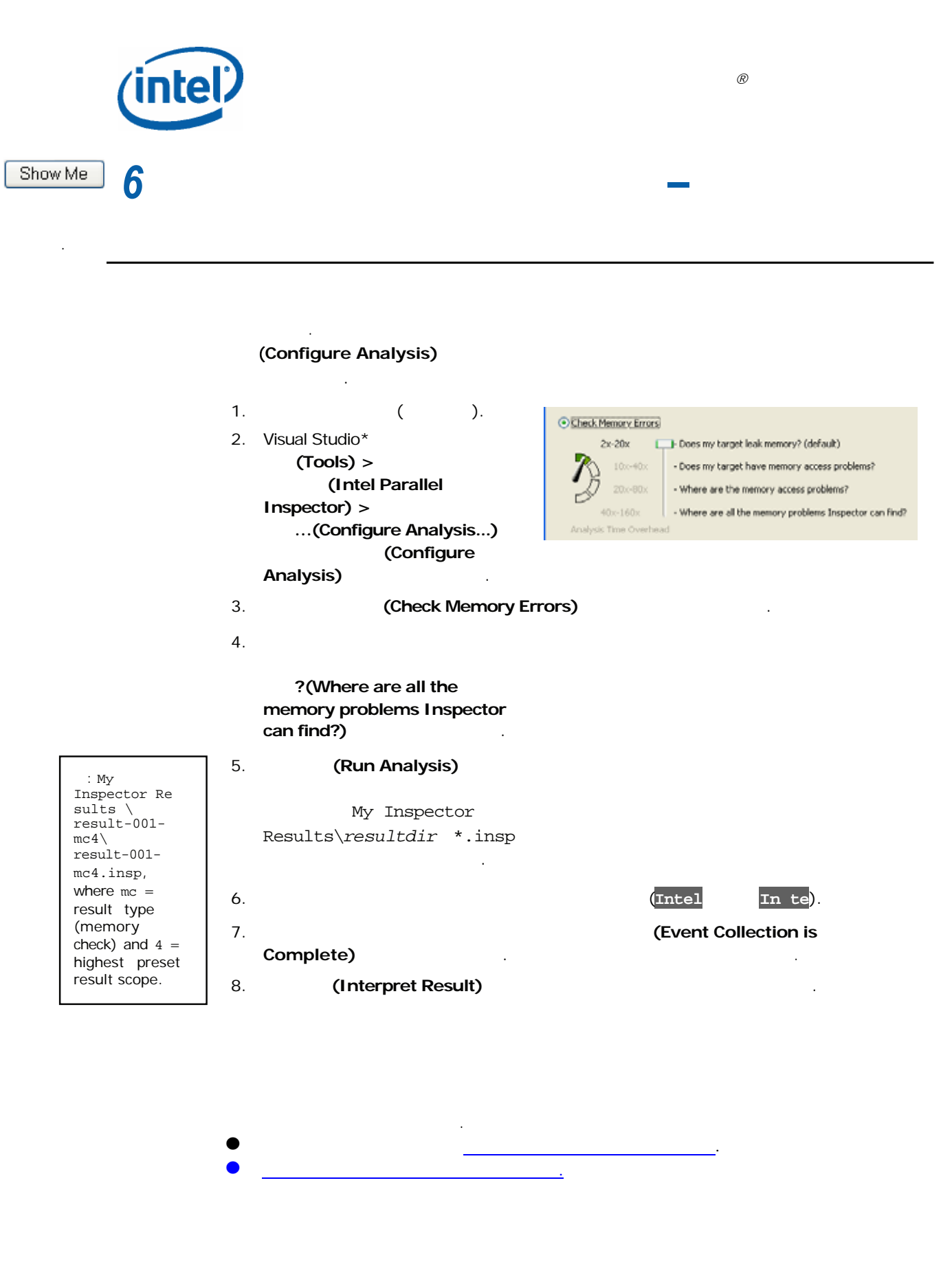

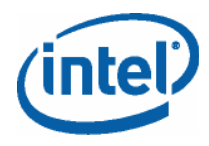

- <u>1.</u>
- <u>2.</u> <u>3.</u>\_\_\_\_
- <u>4.</u> \_\_\_\_\_.
- <u>5.</u>\_\_\_\_\_.
- <u>6.</u>\_\_\_\_
- 가 R 1. Visual Studio\* (File) >
- (Close Solution)
- 2. (Yes) (Solution Explorer)
- : ® My Inspector Results

.

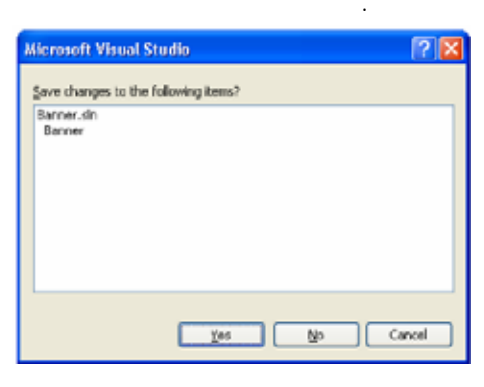

- (BannerFixed) / <u>3.</u> : <u>4.</u> (BannerFixed)
- <u>5.</u> 가 \_\_\_ . (Event Collection is Complete)
  - (Event Collection is Complete) (Interpret Result) (Overview)

.

6. 가 (Event Collection is Complete) (Event Collection is Complete) (Interpret Result) (Overview)

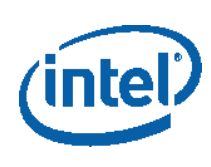

7

| 가 ® | . ®                                                                                                    |
|-----|----------------------------------------------------------------------------------------------------|
|     |                                                                                                    |
| ®   | HTML       ®         Windows*       (Intel         Parallel Studio) >       (Intel Parallel         Inspector) >       (Intel Parallel         Inspector Documentation)       . |
|     | Samples<br>documentation 7/ (Sample Code<br>Guide)<br>7/ (Sample Code Guide)                                                                                                    |
| ®   | .  .    .                                                                                                    |
|     | , ℝ<br>2 ·<br>®<br>7 ·<br>*<br>®<br>7 ·<br>,                                                                                                    |
|     | • ® C/C++                                                                                                    |
|     | • ®                                                                                                    |
|     |                                                                                                    |
|     |                                                                                                    |

R

: 320523-001US